| Erziehungsdepartement des Kantons Basel-                    | Stadt Mediothek FMS                                                                                                    |                                                                                                    |                                    |                                                                                                  |                                                                                                    | Sprache ▼ Beenden |
|-------------------------------------------------------------|----------------------------------------------------------------------------------------------------|----------------------------------------------------------------------------------------------------|------------------------------------|--------------------------------------------------------------------------------------------------|----------------------------------------------------------------------------------------------------|-------------------|
| Startseite Erweiterte Suche Suche nach I                    | Neuanschaffungen Anschaffungswunsch erfassen Digita                                                                                                    | e Medien                                                                                                    |                                    |                                                                                                  |                                                                                                    | Kundenkonto 🗸     |
| Merkliste   Ø Einträge   Ø Links   Suchverlauf   Ø Einträge | n         her       Belletristik Deutsch       Belletristik Englisch       Belletristik F         Image: State Control       State Control       State Control       State Control         Image: State Control       State Control       State Control       State Control         Image: State Control       State Control       State Control       State Control         Image: State Control       State Control       State Control       State Control         Image: State Control       State Control       State Control       State Control         Image: State Control       State Control       State Control       State Control         Image: State Control       State Control       State Control       State Control         Image: State Control       State Control       State Control       State Control         Image: State Control       State Control       State Control       State Control         Image: State Control       State Control       State Control       State Control         Image: State Control       State Control       State Control       State Control         Image: State Control       State Control       State Control       State Control         Image: State Control       State Control       State Control       State Contro | Q suchen         ranzösisch       Comics       Zeitschriften         Propried       Zeitschriften         Propried       Zeitschriten         Propr | <text><image/><text></text></text> | The rebel's wardrobe : the untold story of menswear's renegade past Szabo, Bryan ca. 20./21. Jh. | The lasel : ein Bericht vom<br>Kusnahmezustand an den Rändern<br>Europas<br>Grillmeier, Franziska 1991- |                   |

# WebOPAC Mediothek FMS

### Der Weg zum Online Katalog:

https://www.fmsbasel.ch/schulleben/angebote/mediothek

#### <u>Oder direkt:</u>

https://mediothek.edubs.ch/NetBiblio/katalog/fms

| Erzieh                    | ungsdepartement des F                                             | Kantons Basel-Stadt Mediothek FMS                                                                                                    | Sprache ▼ Beenden                                                                                                  |
|---------------------------|-------------------------------------------------------------------|----------------------------------------------------------------------------------------------------|----------------------------------------------------------------------------------------------------|
| Startseite                | Erweiterte Suche                                                  | Suche nach Neuanschaffungen Anschaffungswunsch erfassen Digitale Medien                                                                                                    | Kundenkont.                                                                                                    |
| eMedien<br>eMedien<br>eMe | Merkliste<br>0 Einträge<br>Links •<br>Suchverlauf<br>0 Einträge • | Suche nach       Q Suchen         Verbeiten       Sachbächer       Belletristik Deutsch       Belletristik Französisch       Conicit       Zeischriften       effedien         Sachbächer       Belletristik Deutsch       Belletristik Reglisch       Belletristik Französisch       Conicit       Zeischriften       effedien         Fürstige genen föreige genen föreige Terminismus       Fürstige genen föreige Terminismus       Fürstige Terminismus       Fürstige T | Login Kontonummer oder E-Mail Passwort Benutzernamen merken? Angemeldet bleiben? Anmelden Passwort= edubs-Passwort |
|                           |                                                                   | Alle anzeigen                                                                                                    |                                                                                                    |

# Login

Mit Ihren EduBS-Zugangsdaten: vorname.nachname@stud.edubs.ch + Passwort vorname.nachname@edubs.ch + Passwort

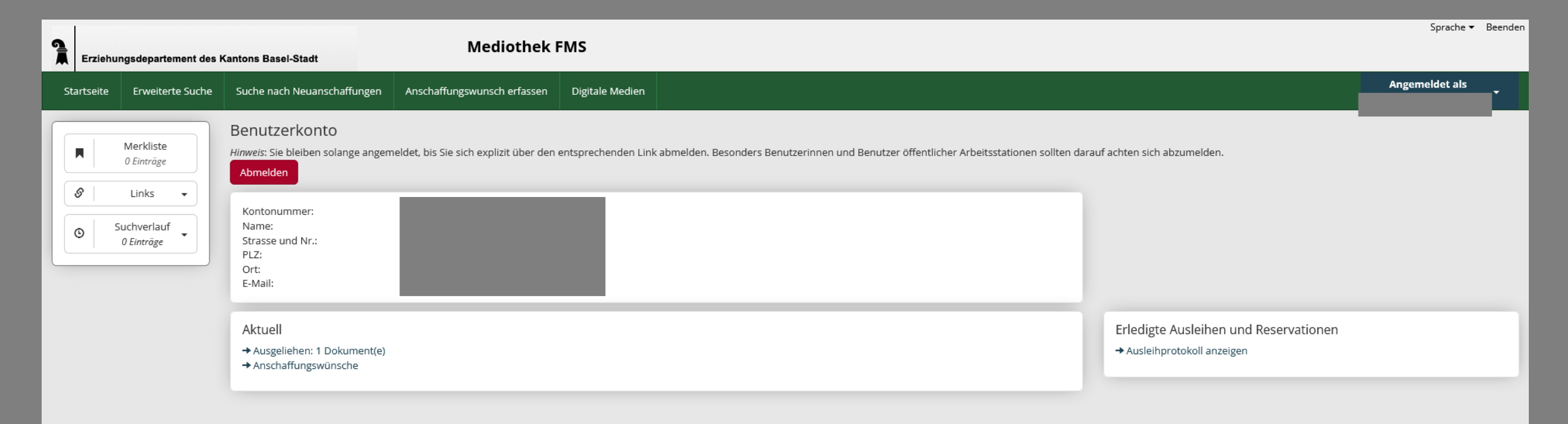

#### Benutzer\*innenkonto

Nachdem Sie sich angemeldet haben, sehen Sie Ihr Benutzer\*innenkonto

| Erz     | eiehungsdepartement des            | s Kantons Basel-Stadt              | Mediothek FMS                                             |                                                                                    |             |             | Sprache 🔻      | Beenden |
|---------|------------------------------------|------------------------------------|-----------------------------------------------------------|------------------------------------------------------------------------------------|-------------|-------------|----------------|---------|
| Startse | it( Erweiterte Suche               | uche nach Neuanschaffungen         | Anschaffungswunsch erfassen Digitale Medien               |                                                                                    |             |             | Angemeldet als | Ţ       |
|         |                                    | Suche nach                         | Suche in                                                  |                                                                                    |             |             |                | _       |
|         | Merkliste<br>0 Einträge            |                                    | Suche über alle Felder inkl. : v und v                    |                                                                                    |             |             |                |         |
|         | Links -                            |                                    | Schlagwort V                                              |                                                                                    |             |             |                |         |
|         |                                    | Index anzeigen                     |                                                           |                                                                                    |             |             |                |         |
| G       | Suchverlauf<br>0 Einträge Q Suchen |                                    |                                                           |                                                                                    |             |             |                |         |
|         | ]                                  | ▲ Filiale (Mediothek Fachmaturitä) | itsschule)                                                |                                                                                    |             |             |                | ×       |
|         |                                    | Mediothek Bäumlihof                | Mediothek GKG / SEK De Wette Mediothek Gymnasium Leonhard | <ul> <li>Mediothek Münsterplatz</li> <li>Mediothek Wirtschaftsgymnasium</li> </ul> |             |             |                |         |
|         |                                    | ▲ Medienart                        |                                                           |                                                                                    |             |             |                |         |
|         |                                    | ● Folgende Werte: ○ Alle auss      | ser folgende Werte:                                       |                                                                                    |             |             |                |         |
|         |                                    | Buch                               | DVD-V                                                     | C Kassette                                                                         | Sammelmappe | Zeitschrift |                | _       |
|         |                                    |                                    | E-Audio                                                   | Klassensatz                                                                        | Spiel       |             |                |         |
|         |                                    |                                    | C Karte                                                   |                                                                                    | Video       |             |                |         |
|         |                                    | ▲ Inhalt                           |                                                           |                                                                                    |             |             |                |         |
|         |                                    |                                    | Belletristik                                              | Sachmedien                                                                         | Spielfilm   |             |                |         |

# Recherchieren im Katalog

Unter "Erweiterte Suche" können Sie Ihre Recherche präzisieren: Medienart, Inhalt, Sprache etc.

Vergessen Sie nicht, die Filiale "Mediothek Fachmaturitätsschule" zu markieren.

| 2   | Erziehungsdepartement des                                     | rziehungsdepartement des Kantons Basel-Stadt                                                                                      |                                                                                         |                               |                                      |                              |                                        |                                     |                                        |                                                                           |                  |
|-----|---------------------------------------------------------------|----------------------------------------------------------------------------------------------------|-----------------------------------------------------------------------------------------|-------------------------------|--------------------------------------|------------------------------|----------------------------------------|-------------------------------------|----------------------------------------|---------------------------------------------------------------------------|------------------|
| Sta | artseite Erweiterte Suche                                     | Suche nach Neuanschaffungen                                                                                                    | Anschaffungswunsch erfassen                                                             | Digitale Medien               |                                      |                              |                                        |                                     |                                        | Angemeldet als                                                            | ·                |
|     | Merkliste<br>0 Einträge<br>Links<br>Suchverlauf<br>3 Einträge | Suchergebnisse für "S<br>Einschränkungen: Filiale "Mediot<br>→ Suche ändern<br>→ Das Gewünschte nicht gefund<br>Treffer 1-7 von 7 | schachnovelle"<br>thek Fachmaturitätsschule"<br>len?                                    |                               |                                      |                              | <b>@</b> Medienstandorte/Verfügbarkeit | speichern / Vers                    | enden 📕 Zur Merkliste                  | Suche verfeinern<br>Medienart<br>Buch<br>DVD-V<br>CD                      | ▲<br>4<br>2<br>1 |
|     | U Permalink -                                                 | •                                                                                                    | Autor / Titel                                                                           | Jahr 🔻 / Zielgruppe           | Medientyp / Inhalt                   | Standort / Signatu           | ur Themenabteilung /<br>Themenbereich  | Verfügbarkeit /<br>Fälligkeitsdatum | Verfügbarkeit / Filiale                | Belletristik<br>Sachmedien                                                | 4<br>3           |
|     |                                                               | SCHTCHNOVELLE                                                                                                    | Stölzl, Philipp<br>Schachnovelle                                                        | 2022<br>Ab 12 Jahren          | DVD-V<br>Belletristik                | Filmabteilung<br>SCHA        |                                        | verfügbar                           | ⊘<br>Mediothek<br>Fachmaturitätsschule | Zielgruppe<br>Erwachsene<br>Ab 12 Jahren<br>Erscheinungsjahr<br>2020-2024 | ▲<br>6<br>1<br>▲ |
|     |                                                               | 11 TEED                                                                                                    | Standort/Verfügbarkeit 🔻 Weitere Informat                                               | tionen 🔻 Autoren/Schlagwörter | <ul> <li>Zusammenfassung </li> </ul> |                              |                                        |                                     |                                        | 2010-2019                                                                 | 3                |
|     |                                                               |                                                                                                    | Freund-Spork, Walburga<br>Stefan Zweig: Schachnovelle : Textanaly<br>und Interpretation | 2012<br>se Erwachsene         | Buch<br>Sachmedien                   | Sachbuchabteilun<br>830 ZWEI | g                                      | verfügbar                           | ⊘<br>Mediothek<br>Fachmaturitätsschule | 2000-2009<br>Status<br>verfügbar                                          | 3<br>•           |
|     |                                                               |                                                                                                    | Standort/Verfügbarkeit 👻 Weiters informe                                                | donen · Autoren/Schlagworter  |                                      |                              |                                        |                                     |                                        | Autor<br>Zweig, Stefan                                                    | <b>^</b><br>4    |
|     | <                                                             |                                                                                                    | Zweig, Stefan 1881-1942<br>Schachnovelle                                                | 2011<br>Erwachsene            | Buch<br>Belletristik                 | Neuklassiker<br>ZWEI         |                                        | ausgeliehen<br>19.08.2024           | G<br>Mediothek<br>Fachmaturitätsschule | Felmy, Hansjörg<br>Feund-Spork, Walburga<br>Grigorian, Eldar              | 1<br>1<br>1      |
| _   |                                                               |                                                                                                    | Standort/Verfügbarkeit 👻 Weitere Informat                                               | tionen 🔻 Autoren/Schlagwörter | •                                    |                              |                                        |                                     |                                        | mehr anzeigen 🗸                                                           | _                |

Reservation

Bei den Suchergebnissen sehen Sie, welche Titel verfügbar und welche ausgeliehen sind.

Sie können ausgeliehene Medien reservieren. Markieren Sie dafür das Medium und klicken Sie auf den Titel.

Courseland December

| 3   | Erziehungsdeparte                                             | nent des l | Kantons Basel-Stadt                                                                                                    | Mediothek F                                                                                                    | MS                        |                                    |                                                                                                    |      |            |                         | Sprache ▼ Beenden |
|-----|---------------------------------------------------------------|------------|----------------------------------------------------------------------------------------------------|----------------------------------------------------------------------------------------------------|---------------------------|------------------------------------|----------------------------------------------------------------------------------------------------|------|------------|-------------------------|-------------------|
| Sta | tseite Erweiter                                               | e Suche    | Suche nach Neuanschaffungen                                                                                                    | Anschaffungswunsch erfassen                                                                                                    | Digitale Medien           |                                    |                                                                                                    |      |            | Ange                    | meldet als        |
|     | Merkliste<br>0 Einträge<br>Links<br>Suchverlauf<br>3 Einträge | •          | Suchergebnisse für "sc<br>Einschränkungen: Filiale "Mediothe<br>→ Zurück zur Kurzanzeige<br>→ MARC-Ansicht<br>Treffer 3 von 7<br>(« « » » »)<br>Titel:<br>Autoren:<br>Medientyp:<br>Zielgruppe:<br>Zusammenfassung:<br>Reservationen (aktuell):                                                                                                    | hachnovelle"<br>k Fachmaturitätsschule"<br>k Fachmaturitätsschule<br>Schachnove<br>U<br>Zweig, Stefan 1<br>Buch<br>Erwachsene<br>0 | 2 <b>11e</b><br>1881-1942 |                                    |                                                                                                    |      |            | Ł Speichern / Versenden | Zur Merkliste     |
|     |                                                               |            | r<br>Standort / Signatur Ti                                                                                                    | hemenabteilung / Themenbereich                                                                                                    | V                         | /erfügbarkeit / Fälligkeitsdatum 🔺 | Verfügbarkeit / Filiale                                                                                                    | Rese | ervationen | Reservieren             | Exemplarnr.       |
|     |                                                               |            | Neuklassiker<br>ZWEI                                                                                                    |                                                                                                    | a<br>1                    | usgeliehen<br>9.08.2024            | OME AND A CONTRACT AND A CONTRACT ANT A CONTRACT ANT A CONTRACT ANT A CONTRACT ANT A CONTRACT ANT A CONTRACT AN | 0    | (          | Reservieren             | FMS514069         |
|     |                                                               |            | ✓ Weitere Informationen                                                                                                    |                                                                                                    |                           |                                    |                                                                                                    |      |            |                         |                   |
|     |                                                               |            | ✓ Autoren/Schlagwörter/Klagwörter/Klagwö | assifikation                                                                                                    |                           |                                    |                                                                                                    |      |            |                         |                   |
|     |                                                               |            |                                                                                                    |                                                                                                    |                           |                                    |                                                                                                    |      |            |                         |                   |

Reservation

Klicken Sie auf "Reservieren".

| 1   | Erziehungsdepartement des Kantons Basel-Stadt |                 | Mediothek F                 | FMS                                | Sprache 🔻 Been  |                |
|-----|-----------------------------------------------|-----------------|-----------------------------|------------------------------------|-----------------|----------------|
| Sta | irtseite Erw                                  | weiterte Suche  | Suche nach Neuanschaffungen | Anschaffungswunsch erfassen        | Digitale Medien | Angemeldet als |
|     | Merkl                                         | kliste          | Reservation<br>→ Zurück     |                                    |                 |                |
|     | Ø │ Link                                      | ks 👻            | Notiz:                      | Schachnovelle / S                  | Stefan Zweig    |                |
| (   | Suchver<br>3 Eintr                            | erlauf<br>träge | Тур:                        | Reservation     Reservieren     Ab | oblechen        |                |

### Reservation

Klicken Sie erneut auf "Reservieren".

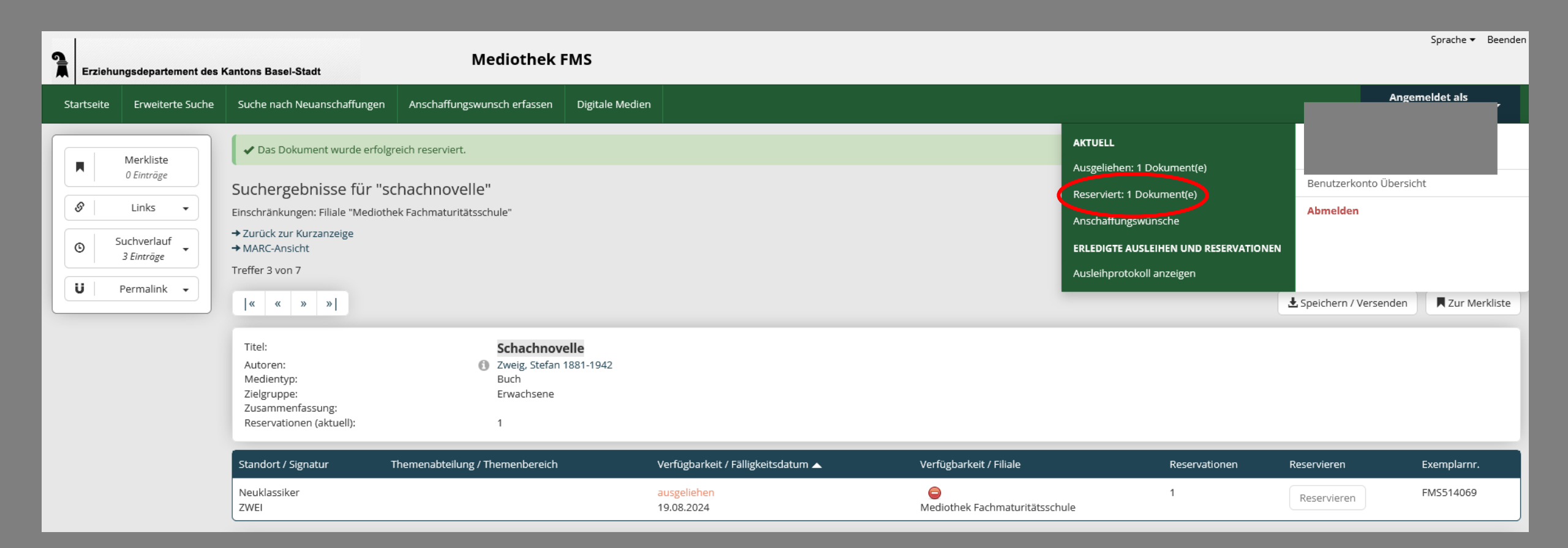

#### **Reservation löschen**

Ihre Reservationen können Sie auch löschen:

zuerst rechts oben auf den weissen Pfeil bei Ihrem Konto und danach auf "Reserviert: 1 Dokument(e)" klicken.

| 1    | Erziehungsdepartement des | Kantons Basel-Stadt                                                       | Mediothek F                 | MS                               |    |     |           | Spract                 | ne▼ Beenden |
|------|---------------------------|---------------------------------------------------------------------------|-----------------------------|----------------------------------|----|-----|-----------|------------------------|-------------|
| Star | rtseite Erweiterte Suche  | Suche nach Neuanschaffungen                                               | Anschaffungswunsch erfassen | Digitale Medien                  |    |     |           | Angemeldet a           | als 🔹       |
|      | Merkliste<br>0 Einträge   | Reservierte Dokumente<br>→ Zurück zur Kontoübersicht<br>Treffer 1-1 von 1 | e                           |                                  |    |     |           | Speichern / Verser den | 🗙 Löschen   |
| G    | Suchverlauf<br>3 Einträge | Notiznr.                                                                  | Autor                       | / Titel                          | Ja | hr  | Medientyp | Erzeugungsdatum 🔺      |             |
|      |                           | FMS514069                                                                 | > Zweig<br>Schac            | ;, Stefan 1881-1942<br>:hnovelle | 20 | 011 | Buch      | 11.06.2024             |             |

Anzahl Treffer pro Seite 25

 $\sim$ 

## Reservation löschen

Klicken Sie auf "Löschen".

| Mediothek FMS                                                                                                    | Sprache ▼ Beenden                                                                                                    |
|----------------------------------------------------------------------------------------------------|----------------------------------------------------------------------------------------------------|
| Erziehungsdepartement des Kantons Basel-Stadt                                                                                                    |                                                                                                    |
| Startseite Erweiterte Suche Neuenschaffungen Anschaffungswunsch erfasser Digitale Medien                                                                                                    |                                                                                                    |
| Merkliste       O Einträge         Suchverlauf       O Einträge         Suchverlauf       O Einträge         Suchverlauf       O Einträge                                                                                                    |                                                                                                    |
| eMedien                                                                                                    | ArrA<br>Examiner General<br>Existies Summa<br>Existies Summa<br>Existi |
| MAID : Harte Arbeit, wenig Geld und<br>der überlebenswille einer Mutter<br>Medien englisch<br>MAID : Harte Arbeit, wenig Geld und<br>der überlebenswille einer Mutter<br>Matter Mutter<br>Mutter<br>Mutter<br>Mutter<br>Matter Mutter<br>Mutter<br>Mutter<br>Mather Philosophie :<br>postkoloniale Positionen<br>Dübgen, Franziska 1980-<br>Franck, Norbert 1950-<br>MAID : Harte Arbeit, wenig Geld und<br>der überlebenswille einer Mutter<br>Mutter<br>Mu | ualisierte Gewalt verhindern -<br>bstbestimmung ermöglichen :<br>Schutz und Vorbeugung für<br>Mädchen und Jungen mit<br>erschiedlichen Behinderungen<br>Jnterstaller, Adelheid 1964-                                                                                                    |
| • • • •                                                                                                    | Alle anzeigen →                                                                                                    |

### Digitale Medien

Hier finden Sie die digitalen Angebote der FMS. Es ist kein erneuter Login notwendig.

Bei direkten Zugriff auf die digitalen Angebote über <u>https://ebibliobasel.info/</u> erfolgt der Login ebenfalls mit den EduBS-Zugangsdaten (siehe Seite 2 dieser Anleitung).

| Erziehungsdepartement des Kantons Basel-Stadt Mediothek FM                                                                                                    | IS                                                                                                    |                                                                                                    | Sprache ▼ Beenden                   |
|----------------------------------------------------------------------------------------------------|----------------------------------------------------------------------------------------------------|----------------------------------------------------------------------------------------------------|-------------------------------------|
| Startseite Erweiterte Suche Suche nach Neuanschaffungen Anschaffungswunsch erfassen H                                                                                                    | Digitale Medien                                                                                                    |                                                                                                    | Angemeldet als                      |
| Merkliste     0 Einträge       Ø     Links       Suchverlauf       3 Einträge                                                                                                    | Q Suchen                                                                                                    | AKTUELL<br>Ausgelichter 10 claument(e)<br>Anschaffungswünsche<br>ERLEDIGTE AUSLEIHEN UND RESERVATIONEN<br>Ausleihprotokoll anzeigen                                                                                                    | Benutzerkonto Übersicht<br>Abmelden |
| eMedien         Image: Constraint of the second second se | stik Französisch       Comics       Zeitschriften       eMedien         Jeitschriften       eMedien         Jeitschriften       Moderne Sklaverei - Ist<br>Menschenwürde in einer<br>globalisierten Gesellschaft möglich?<br>Hober, Kevin       Die Menschenre<br>Philosoph<br>Nussberger,         Jeitschriften       e       e       e | Numeric         Version         Version <td< td=""><td>en</td></td<> | en                                  |

### Anschaffungswünsche

Hat die Mediothek Ihr Wunschmedium nicht im Bestand? Gerne können Sie dessen Anschaffung wünschen. Klicken Sie dazu zuerst rechts oben auf den weissen Pfeil bei Ihrem Konto und danach auf "Anschaffungswünsche".

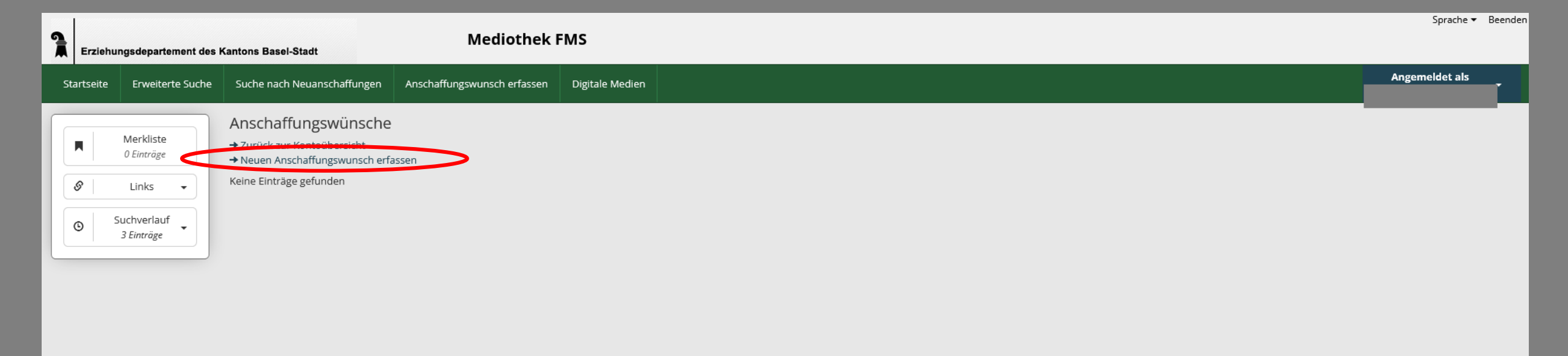

## Anschaffungswünsche

Klicken Sie auf "Neuen Anschaffungswunsch erfassen".

| Erziehungsdepartement de                                                                      | es Kantons Basel-Stadt                                                                                                    | Mediothek F                 | MS                                           |           |                   |                    |                    | Sprache ▼      | Beenden |
|-----------------------------------------------------------------------------------------------|----------------------------------------------------------------------------------------------------|-----------------------------|----------------------------------------------|-----------|-------------------|--------------------|--------------------|----------------|---------|
| Startseite Erweiterte Such                                                                    | e Suche nach Neuanschaffungen                                                                                                    | Anschaffungswunsch erfassen | Digitale Medien                              |           |                   |                    |                    | Angemeldet als | ·       |
| Merkliste         0 Einträge         Inks         Inks         Suchverlauf         3 Einträge | <ul> <li>Neuen Anschaffungswund</li> <li>Zurück zu den Anschaffungswünsch</li> <li>Medientyp*</li> <li>Autor</li> <li>Titel*</li> <li>Erscheinungsjahr</li> <li>Ausgabe</li> <li>ISBN</li> <li>Verlag</li> <li>Filiale*</li> </ul> | hen                         | ätsschule<br>ument reservieren. Bitte benach | v         | es abholen kann.  |                    |                    |                |         |
|                                                                                               | Die mit Stern (*) gekennzeichneten Fe                                                                                                    | elder sind Pflichtfelder.   |                                              |           |                   |                    |                    |                |         |
|                                                                                               |                                                                                                    |                             |                                              |           |                   |                    |                    |                |         |
|                                                                                               | Anschaffur                                                                                                    | ngswünsche                  |                                              | Füllen Si | ie möglichst viel | e Felder aus und s | enden Sie uns Ihre | en Wunsch zu.  |         |

| Erziehungsdepartement des Ka        | Intons Basel-Stadt                                                                                                    | ediothek FMS                                                                                                    |                                                                                                    | Sprache ▼ Beenden                                                                                                    |
|-------------------------------------|----------------------------------------------------------------------------------------------------|----------------------------------------------------------------------------------------------------|----------------------------------------------------------------------------------------------------|----------------------------------------------------------------------------------------------------|
| Startseite Erweiterte Suche         | Suche nach Neuanschaffungen Anschaffungswur                                                                                                    | unsch erfassen Digitale Medien                                                                                                    |                                                                                                    | Angemeldet als                                                                                                    |
|                                     | Suche nach Suche nach Belletristik Deutsch Belletristik Belletristik Belletristik Belletristik Belletristik Belletristik                        | A Suchen       A Suchen       K Englisch       Belletristik Französisch       Comics       Zeitschriften                                                                                                    | AKTUELL<br>Ausgeliehen:<br>Anschaffungs<br>ERLEDIGTE AU<br>Ausleihprotol                                                           | 1 Dokument(e)<br>wünsche<br>ISLEIHEN UND RESERVATIONEN<br>koll anzeigen                                                 |
| eMedien deutsch<br>eMedien englisch | Die verlorene Generation : Knife : G<br>Gespräche mit den letzten<br>Kindersoldaten des Zweiten R<br>Weltkriegs<br>Hardinghaus, Christian 1978- | Image: Construction of the second second | Moderne Sklaverei - Ist<br>Menschenwürde in einer<br>globalisierten Gesellschaft möglich?<br>: Facharbeit (Schule)<br>Weber, Kevin | Zitieren 2.0 : elektronische Quellen<br>und Projektmaterialien richtig<br>zitieren<br>Träger, Thomas<br>Alle anzeigen → |

# Ausleihprotokoll

Wissen Sie nicht mehr, was Sie gerade ausgeliehen haben und wann die Leihfrist endet? Schauen Sie Ihr Ausleihprotokoll an.